# ETC in Clarity and OWB

# Table of Contents

| Introduction                 | 1  |
|------------------------------|----|
| Glossary                     | 1  |
| The Example project          | 1  |
| Examples                     | 2  |
| Displaying ETC on timesheets | 11 |
| Conlusion                    | 12 |

# Introduction

The purpose of this document is to illustrate how Clarity apply ETC differently when resources are assigned to tasks

# Glossary

**Availability** = The length of working day as defined by the length of the shifts of the working day in the calendar. Availability is time varying and under certain prequisites displayed as availability ratin in respurce properties.

**Allocation =** The association of a resource to the project team. The time varying value of allocation is by default from project start to project finish by default at 100 % of the availability. A user with booking rights to the resource and project can override the defaults and the default allocation percent can be set different from 100 %

**Assignment** = The association of a resource a project task. The assignment is by default from task start to task finish and can be ovverriden by the user under certain prequisites. Assignment as such has no value.

**ETC** = Estimate to complete is the work effort to complete a sesource assignment and assignment level ETC's are supparize to task ETC's. Conceptually ETC is not dependent on anything else or derived from anything, but in Clarity and OWB there are certain automation and certain restrictions which the examples will illsutrate.

# The Example project

For the examples a test project is created with project start November 26 and rpoject end November 27. Two reaources are added to the project team and eventually there is a single task to which both resources are assigned.

| Pro | jec  | t: E | TC_Alloc -   | Tea  | am - Staff          |      |                   |                   |            | *          | Scenario        | : [Select] | <b>▼</b> A | ctions | •     |
|-----|------|------|--------------|------|---------------------|------|-------------------|-------------------|------------|------------|-----------------|------------|------------|--------|-------|
| 0   | Filt | er:  | System Defa  | ault | <b>•</b>            |      |                   |                   |            |            |                 |            |            |        |       |
|     |      |      | Resource     |      | Project Role        | Time | Booking<br>Status | Request<br>Status | Start      | Finish     | %<br>Allocation | Allocation | Actuals    | ETC    | Actua |
|     |      | Q,   | Martin, Paul | 2=   | CSK Project Manager | ~    | Soft              | New               | 26.11.2012 | 30.11.2012 | 100,0%          | 40,00      | 0,00       | 40,00  |       |
|     |      | 0,   | Ueberoth, Ed | 2=   |                     | ~    | Soft              | New               | 26.11.2012 | 30.11.2012 | 100,0%          | 40,00      | 0,00       | 40,00  |       |

Fig. Project team of the example project.

# Examples

Both resources are are allocated at default rate to the full length of the project. The default 100 % allocation equal to the availability (5 \* 8 = 40 hrs). There is also ETC of 40 hrs for both resources. That is because, the project management options are set to allow creation of Effor task.

| Project: ETC  | _Alloc - Tasks - Task List | 1 Open in Scheduler | <ul> <li>Scenario:</li> </ul> | [Select]   | 🔻 Action         | ns 🔻  |
|---------------|----------------------------|---------------------|-------------------------------|------------|------------------|-------|
| O Filter: Non | e 🕶                        |                     |                               |            |                  | Q     |
|               | Task∡                      | ID                  | Start                         | Finish     | % Complete       | ETC   |
| ETC_Alloc     |                            | ~rmw                | 26.11.2012                    | 30.11.2012 | 0,00%            | 80,00 |
|               |                            |                     |                               | [          | )isplaying 1 - 1 | of 1  |

#### Fig. The effort task.

when the project team is created the effort task is automatically created and all resources added to the project team are automatically assigned to the effort task and ETC's are set at the defaul allocation. At task level the ETC is 40 + 40 = 80 hrs. The name of the effort task is the same as the name of the project and the id is always ~rmw.

| Pro | jec | Actions       Scenario: [Select]       Actions         ter: System Default       Control       Control       Contro       Control       Control |                  |    |                     |                   |            |            |            |            |            |           |
|-----|-----|----------------------------------------------------------------------------------------------------|------------------|----|---------------------|-------------------|------------|------------|------------|------------|------------|-----------|
| 0   | Fil | ter:                                                                                                    | System Default 🔻 |    |                     |                   |            |            |            |            |            | ¢         |
|     |     |                                                                                                    |                  |    |                     |                   |            |            | Allocati   | on/ETC     |            |           |
|     |     |                                                                                                    | Resource         |    | Role                |                   | 26.11.2012 | 27.11.2012 | 28.11.2012 | 29.11.2012 | 30.11.2012 | 1.12.2012 |
|     |     | 0,                                                                                                    | Martin, Paul     | 2= | CSK Project Manager | Allocation<br>ETC | 8<br>8     | 8<br>8     | 8<br>8     | 8<br>8     | 8<br>8     |           |
|     |     | Q,                                                                                                    | Ueberoth, Ed     | 2= |                     | Allocation<br>ETC | 8<br>8     | 8<br>8     | 8<br>8     | 8<br>8     | 8<br>8     |           |

Fig. The Tem Detail at daily level

This customized Team detail view illustrate the result of the Clarity automation which sets the daily ETC equal to the daily allocation.

| ID         | Name         |              | ETC    |             | Start    | Finish    |       | No    | vember 2 | 012   |       |      | De   | cember 2 | 012  | <u>.</u> |
|------------|--------------|--------------|--------|-------------|----------|-----------|-------|-------|----------|-------|-------|------|------|----------|------|----------|
|            |              | Name         | Task   | Loading Pat | Task     | Task      | Mon   | Tue   | Wed      | Thu   | Fri   | Sat  | Sun  | Mon      | Tue  | Wed      |
| 1          |              |              | Assign |             | Assign   | Assign    | 26    | 27    | 28       | 29    | 30    | 01   | 02   | 03       | 04   | 05       |
| ~rmw       | ETC_Alloc    |              | 80.00  |             | 11/26/20 | 11/30/201 | 16.00 | 16.00 | 16.00    | 16.00 | 16.00 |      |      |          |      |          |
|            |              | Ueberoth, Ed | 40.00  | Front       | 11/26/20 | 11/30/201 | 8.00  | 8.00  | 8.00     | 8.00  | 8.00  |      |      |          |      |          |
|            |              | Martin, Paul | 40.00  | Front       | 11/26/20 | 11/30/201 | 8.00  | 8.00  | 8.00     | 8.00  | 8.00  |      |      |          |      |          |
|            |              |              |        |             |          |           |       |       |          |       |       |      |      |          |      |          |
| paulMartin | Martin, Paul |              |        |             | Alloc &  | Avail     | 8.00  | 8.00  | 8.00     | 8.00  | 8.00  | 0.00 | 0.00 | 8.00     | 8.00 | 8.00     |
| enduser    | Ueberoth, Ed |              |        |             | Alloc &  | Avail     | 8.00  | 8.00  | 8.00     | 8.00  | 8.00  | 0.00 | 0.00 | 8.00     | 8.00 | 8.00     |
| 1          |              |              |        |             | Alloc &  | Avail     |       |       |          |       |       |      |      |          |      |          |

#### Fig. Tabulated resource assignment view in OWB.

This customized Resource assignment tabulated OWB view displays the task and assignment dates and ETC. The resource daily allocation is displayed for the project duration and the same field displays the availability outside the project duration.

| Pro | jec  | t: E | TC_Alloc -   | Tea    | am - Staff          |      |                   |                   |            | *          | Scenario:       | [Select]   | <b>▼</b> A | ction | s • |
|-----|------|------|--------------|--------|---------------------|------|-------------------|-------------------|------------|------------|-----------------|------------|------------|-------|-----|
| 0   | Filt | ter: | System Defa  | ault - | *                   |      |                   |                   |            |            |                 |            |            |       |     |
|     |      |      | Resource     |        | Project Role        | Time | Booking<br>Status | Request<br>Status | Start      | Finish     | %<br>Allocation | Allocation | Actuals    | ETC   | Act |
|     |      | 0,   | Martin, Paul | 2=     | CSK Project Manager | ~    | Soft              | New               | 26.11.2012 | 30.11.2012 | 100,0%          | 40,00      | 0,00       | 0,00  |     |
|     |      | 0,   | Ueberoth, Ed | 2=     |                     | ~    | Soft              | New               | 26.11.2012 | 30.11.2012 | 100,0%          | 40,00      | 0,00       | 0,00  |     |

Fig. The Team Staff page when the Effort task is removed.

If the effort task is not created there is no automatic ETC when the project team is created.

| Pro | jec  | t: E | TC_Alloc - <i>Team - I</i> | Detail     |                     |                   |            | *          | Scenari    | o: [Select- | -] <b>-</b> Ao | tions 🔻   |
|-----|------|------|----------------------------|------------|---------------------|-------------------|------------|------------|------------|-------------|----------------|-----------|
| 0   | Filt | ter: | System Default 🔻           |            |                     |                   |            |            |            |             |                | Q         |
|     |      |      |                            |            |                     |                   | 8          |            | Allocati   | on/ETC      |                |           |
|     |      |      | Resource                   |            | Role                |                   | 26.11.2012 | 27.11.2012 | 28.11.2012 | 29.11.2012  | 30.11.2012     | 1.12.2012 |
|     |      | 0,   | Martin, Paul               | 2=         | CSK Project Manager | Allocation<br>ETC | 8          | 8          | 8          | 8           | 8              |           |
|     |      | 0,   | Ueberoth, Ed               | <u>2</u> = |                     | Allocation<br>ETC | 8          | 8          | 8          | 8           | 8              |           |

Fig. The Team Detail page when the Effort task is removed.

Only the allocation is there

| ID         | Name         |      | ETC    |             | Start   | Finish | -    | No       | vember | 2012   |      |      | De   | cember 2 | 012  |      |
|------------|--------------|------|--------|-------------|---------|--------|------|----------|--------|--------|------|------|------|----------|------|------|
|            |              | Name | Task   | Loading Pat | Task    | Task   | Mon  | Tue      | Wed    | Thu    | Fri  | Sat  | Sun  | Mon      | Tue  | Wed  |
| 1          |              |      | Assign |             | Assign  | Assign | 26   | 27       | 28     | 29     | 30   | 01   | 02   | 03       | 04   | 05   |
|            |              |      |        | -           |         |        |      |          |        |        |      |      |      |          |      |      |
|            |              |      |        |             |         |        |      | <u> </u> | 1      |        |      |      |      |          |      |      |
| paulMartin | Martin, Paul |      |        |             | Alloc & | Avail  | 8.00 | 8.00     | 8.0    | 0 8.00 | 8.00 | 0.00 | 0.00 | 8.00     | 8.00 | 8.00 |
| enduser    | Ueberoth, Ed | -    |        |             | Alloc & | Avail  | 8.00 | 8.00     | 8.0    | 0 8.00 | 8.00 | 0.00 | 0.00 | 8.00     | 8.00 | 8.00 |
|            |              |      |        |             | Alloc & | Avail  |      |          |        |        |      |      |      |          |      |      |

Fig. The OWB Resource view when the Effort task is removed.

The same is displayed in OWB.

| ieneral |                                                                       |              |                     |                |             |             |       |              |
|---------|-----------------------------------------------------------------------|--------------|---------------------|----------------|-------------|-------------|-------|--------------|
|         | Name                                                                  | ļīask1       |                     |                | Status No   | t Started 👽 |       |              |
|         | ≭D                                                                    | T1           |                     | %              | Complete 09 | 6           |       |              |
|         | ■ Start                                                               | 26.11.2012 🏢 |                     | Base           | line Start  |             |       |              |
|         | ∎ Start<br>∎ Finish<br>Key Task                                       | 30.11.2012 🏢 |                     | Baseli         | ne Finish   |             |       |              |
|         | Key Task                                                              |              |                     |                | Priority 10 | •           |       |              |
|         | Start<br>Finish<br>Key Task<br>Milestone<br>Fixed Duration<br>Save An |              |                     | Excl<br>Autoso | ude from    |             |       |              |
|         |                                                                       |              |                     |                |             |             |       |              |
| Save    | Save An                                                               | d Return R   | eturn               |                |             |             |       |              |
| ssignn  | Milestone<br>Fixed Duration<br>ave Save An<br>Inments                 |              |                     |                |             |             |       |              |
|         | Resource                                                              | Resource ID  | Role                | Start          | Finish      | Actuals     | ETC   | Actuals Thru |
| 一月      | Martin, Paul                                                          | paulMartin   | CSK Project Manager | 26.11.2012     | 30.11.2012  | 0,00        | 40,00 |              |
|         |                                                                       |              |                     |                |             |             |       |              |

## Fig. The Resources assigned to a task.

When tasks exist in the project and resources are assigned to the task ETC is automatically created in the same manner as with an effort tasks

| ID         | Name         |              | ETC    |             | Start    | Finish    |       | No    | vember 2 | 012   |       |      | De   | cember 2 | 012  |      |
|------------|--------------|--------------|--------|-------------|----------|-----------|-------|-------|----------|-------|-------|------|------|----------|------|------|
|            |              | Name         | Task   | Loading Pat | Task     | Task      | Mon   | Tue   | Wed      | Thu   | Fri   | Sat  | Sun  | Mon      | Tue  | ⊮Ved |
| 1          |              |              | Assign |             | Assign   | Assign    | 26    | 27    | 28       | 29    | 30    | 01   | 02   | 03       | 04   | 05   |
| TI         | Task1        |              | 80.00  | -           | 11/26/20 | 11/30/201 | 16.00 | 16.00 | 16.00    | 16.00 | 16.00 |      |      |          |      |      |
| 1          |              | Ueberoth, Ed | 40.00  | Front       | 11/26/20 | 11/30/201 | 8.00  | 8.00  | 8.00     | 8.00  | 8.00  |      |      |          |      |      |
|            |              | Martin, Paul | 40.00  | Front       | 11/26/20 | 11/30/201 | 8.00  | 8.00  | 8.00     | 8.00  | 8.00  |      |      |          |      |      |
|            |              |              |        |             |          |           |       |       |          |       |       |      |      |          |      |      |
| paulMartin | Martin, Paul |              |        |             | Alloc &  | Avail     | 8.00  | 8.00  | 8.00     | 8.00  | 8.00  | 0.00 | 0.00 | 8.00     | 8.00 | 8.00 |
| enduser    | Ueberoth, Ed |              |        |             | Alloc &  | Avail     | 8.00  | 8.00  | 8.00     | 8.00  | 8.00  | 0.00 | 0.00 | 8.00     | 8.00 | 8.00 |
| 1          |              |              |        |             | Alloc &  | Avail     |       |       | 1        |       |       |      |      |          |      |      |

Fig. The Team Staff page when the resources are assigned to a task in Clarity.

OWB displays the same as well.

| eneral |                |              |                     |            |                |             |       |   |
|--------|----------------|--------------|---------------------|------------|----------------|-------------|-------|---|
|        | Name           | Task1        |                     |            | Status         | Not Started | I V   |   |
|        | *ID            | T1           |                     |            | % Complete     | 0%          |       |   |
|        | ∎ Start        | 26.11.2012 🏢 |                     |            | Baseline Start |             |       |   |
|        | Finish         | 30 11 2012 📖 |                     | E          | aseline Finish |             |       |   |
|        |                |              |                     |            | Priority       | 10 🔇        |       |   |
|        | Key Task       |              |                     |            | Exclude from   |             |       |   |
|        | Milestone      |              |                     | A          | utoscheduling  |             |       |   |
|        | Fixed Duration |              |                     |            |                |             |       |   |
| Save   | Save Ar        | nd Return    | Return              |            |                |             |       |   |
| ssignm | nents          |              |                     |            |                |             |       |   |
|        | Resource       | Resource ID  | Role                | Start      | Finish         | Actuals     | ETC   | P |
|        | Martin, Paul   | paulMartin   | CSK Project Manager | 26.11.2012 | 30.11.2012     | 0,00        | 40,00 |   |
|        | Lieberath Ed   | enduser      |                     | 26.11.2012 | 30.11.2012     | 0.00        | 40.00 |   |

## Fig. Trying to remove the automatically created ETC.

The automatic creation of ETC in Clarity goes to the extend that the ETC cannot be removed. If a value removed save restores it.

| ID         | Name         |              | ETC    |             | Start    | Finish    |      | No   | vember 20 | 012  |      |      | De   | cember 2 | 012  |      |
|------------|--------------|--------------|--------|-------------|----------|-----------|------|------|-----------|------|------|------|------|----------|------|------|
|            |              | Name         | Task   | Loading Pat | Task     | Task      | Mon  | Tue  | wed       | Thu  | Fri  | Sat  | Sun  | Mon      | Tue  | Wed  |
|            |              |              | Assign |             | Assign   | Assign    | 26   | 27   | 28        | 29   | 30   | 01   | 02   | 03       | 04   | 05   |
| T1         | Task1        |              |        |             | 11/26/20 | 11/30/201 | 0.00 | 0.00 | 0.00      | 0.00 | 0.00 |      |      |          |      |      |
|            |              | Ueberoth, Ed |        | Front       |          |           |      |      |           |      |      |      |      |          |      |      |
|            |              | Martin, Paul |        | Front       |          |           |      |      |           |      |      |      |      |          |      |      |
|            |              |              |        |             |          |           |      |      |           |      |      |      |      |          |      |      |
| paulMartin | Martin, Paul |              |        | 1           | Alloc &  | Avail     | 8.00 | 8.00 | 8.00      | 8.00 | 8.00 | 0.00 | 0.00 | 8.00     | 8.00 | 8.00 |
| enduser    | Ueberoth, Ed |              |        |             | Alloc &  | Avail     | 8.00 | 8.00 | 8.00      | 8.00 | 8.00 | 0.00 | 0.00 | 8.00     | 8.00 | 8.00 |
|            |              |              |        |             | Alloc &  | Avail     |      |      |           |      |      |      | 1    |          |      |      |

#### Fig. The ETC removed in OWB.

In OWB there is no such automation and the ETC can be removed.

To remove or edit the assignment ETC go to the assignment properties.

| Proj | ect: ETC_Allo | c   Task: Task1 - As | signment Pro | perties         |             |              |   |
|------|---------------|----------------------|--------------|-----------------|-------------|--------------|---|
| Gene | eral          |                      |              |                 |             |              |   |
|      | Resource      | Martin, Paul         |              | Status          | Not Started |              |   |
|      | Role          | CSK Project Manager  | 0 H          | Loading Pattern | Front       | $\checkmark$ |   |
|      | 🖪 Start       | 26.11.2012           |              | Baseline Start  |             |              |   |
|      | 🗷 Finish      | 28.11.2012 🏢         |              | Pending ETC     |             |              |   |
|      | ETC           | 25,00                |              | Pending Actuals |             |              |   |
|      | Actuals       | 0,00                 |              | Actuals Thru    |             |              |   |
|      | EAC           | 25,00                |              |                 |             |              |   |
| ETC  | Detail        |                      |              |                 |             |              |   |
|      |               | ■ Start              |              | C Finish        |             | Value        | ¥ |
|      | 26.11.2012 🏢  |                      | 28.11.2012   |                 | 3           | 0            |   |
|      |               |                      |              |                 |             |              |   |

## Fig. Assignment properties in Clarity.

Clarity v13 provides enhancement to the assignment properties: The ETC is in segments and can be set at daily level. This is not possible in eralier version where only the total assignment ETC can be set and edited.

| Proj | ect: ETC_Allo | oc   Task: Task1 - As | signment Pro | perties                        |             |       |
|------|---------------|-----------------------|--------------|--------------------------------|-------------|-------|
| Gene | eral          |                       |              |                                |             |       |
|      | Resource      | Martin, Paul          |              | Status                         | Not Started |       |
|      | Role          | ¦¢SK Project Manager  | 0 H          | Loading Pattern                | Front 🗸     |       |
|      | ■ Start       | 26.11.2012 🏢          |              | Baseline Start                 |             |       |
|      | Finish        | 28.11.2012            |              | Baseline Finish<br>Pending ETC |             |       |
|      | ETC           | 27,00                 |              | Pending Actuals                |             |       |
|      | Actuals       | 0,00                  |              | Actuals Thru                   |             |       |
| -    | EAC           | 27,00                 |              |                                |             |       |
| ETC  | Detail        |                       |              |                                |             |       |
|      |               | ■Start                |              | <b>E</b> Finish                |             | Value |
|      | 26.11.2012 🏢  |                       | 26.11.2012 🏢 |                                | 8           |       |
|      | 27.11.2012    |                       | 27.11.2012   |                                | 9           |       |
|      | 28.11.2012 🏢  |                       | 28.11.2012   |                                | 10          |       |
|      |               |                       |              |                                |             |       |

Fig. Assignment ETC set at daily level in Clarity v.13.

Different from Clarity all versions of OWB support working at daily level of ETC.

| ID         | Name         |              | ETC    |             | Start    | Finish    |      | No  | ovember | 2012 | Ċ.   |      | Dec  | cember 2 | 012  | 18   |
|------------|--------------|--------------|--------|-------------|----------|-----------|------|-----|---------|------|------|------|------|----------|------|------|
|            |              | Name         | Task   | Loading Pat | Task     | Task      | Mon  | Tue | Wed     | Thu  | Fri  | Sat  | Sun  | Mon      | Tue  | rNed |
|            |              |              | Assign |             | Assign   | Assign    | 26   | 27  | 28      | 29   | 30   | 01   | 02   | 03       | 04   | 05   |
| T1         | Task1        |              |        |             | 11/26/20 | 11/30/201 | 0.00 | 0.0 | 0.0     | 0.00 | 0.00 |      |      |          |      |      |
|            |              | Ueberoth, Ed |        | Contour     |          |           |      |     |         |      |      |      |      |          |      |      |
|            |              | Martin, Paul |        | Contour     |          |           |      |     |         |      |      |      |      |          |      |      |
|            |              | _            | -      |             | -        |           | -    | -   | -       | -    | -    |      |      |          |      |      |
|            |              |              |        |             | -        |           |      | -   | -       | -    | -    | -    |      |          | -    |      |
| paulMartin | Martin, Paul |              | _      |             | Alloc &  | Avail     | 8.00 | 8.0 | 8.0     | 8.00 | 8.00 | 0.00 | 0.00 | 8.00     | 8.00 | 8.00 |
| enduser    | Ueberoth, Ed |              |        |             | Alloc &  | Avail     | 8.00 | 8.0 | 8.0     | 8.00 | 8.00 | 0.00 | 0.00 | 8.00     | 8.00 | 8.00 |

#### Fig. Resource assignments created in OWB.

If the resources are assigned to the task in OWB not automatic ETC is created. In the example above the task was created in OWB where the default loading pattern is different from the default in Clarity.

| ID         | Name         |              | ETC    |             | Start    | Finish    |      | No   | vember 2 | 012  |      |      | Dec  | ember 2 | 012  |      |
|------------|--------------|--------------|--------|-------------|----------|-----------|------|------|----------|------|------|------|------|---------|------|------|
|            |              | Name         | Task   | Loading Pat | Task     | Task      | Mon  | Tue  | Wed      | Thu  | Fri  | Sat  | Sun  | Mon     | Tue  | Wed  |
| 1          |              |              | Assign |             | Assign   | Assign    | 26   | 27   | 28       | 29   | 30   | 01   | 02   | 03      | 04   | 05   |
| T1         | Task1        |              | 48.00  |             | 11/26/20 | 11/30/201 | 8.00 | 8.00 | 16.00    | 8.00 | 8.00 |      |      |         |      | -    |
|            |              | Ueberoth, Ed | 24.00  | Front       | 11/28/20 | 11/30/201 |      |      | 8.00     | 8.00 | 8.00 |      |      |         |      |      |
|            |              | Martin, Paul | 24.00  | Front       | 11/26/20 | 11/28/201 | 8.00 | 8.00 | 8.00     |      |      |      |      |         |      |      |
|            |              |              |        |             |          |           | -    | -    |          |      | -    |      |      |         |      |      |
| paulMartin | Martin, Paul |              | 1      |             | Alloc &  | Avail     | 8.00 | 8.00 | 8.00     | 8.00 | 8.00 | 0.00 | 0.00 | 8.00    | 8.00 | 8.00 |
| enduser    | Ueberoth, Ed |              |        |             | Alloc &  | Avail     | 8.00 | 8.00 | 8.00     | 8.00 | 8.00 | 0.00 | 0.00 | 8.00    | 8.00 | 8.00 |

#### Fig. Resource assignment ETC's created in OWB.

When the assignments are made in OWB the ETC can be set at daily level and the assignment starts and finish can be different from the task start and finish. That is as long as the task start equals the start of the first assignment and the task finish equals the finish of the last task.

| General          |              |                     |              |             |             |       |              |
|------------------|--------------|---------------------|--------------|-------------|-------------|-------|--------------|
| Name             | ļTask1       |                     |              | Status No   | t Started 👽 |       |              |
| ≉ID              | T1           |                     | %            | Complete 09 | 6           |       |              |
| 🗖 Start          | 26.11.2012 🏢 |                     | Base         | line Start  |             |       |              |
| 🗷 Finish         | 30.11.2012 🏢 |                     | Basel        | ne Finish   |             |       |              |
| Key Task         |              |                     |              | Priority 10 | •           |       |              |
| Milestone        |              |                     | Exc<br>Autos | cheduling   |             |       |              |
| Fixed Duration   |              |                     |              |             |             |       |              |
| Save Save An     | d Return     | Return              |              |             |             |       |              |
| Assignments      |              |                     |              |             |             |       | fi inkelfNot |
| Resource 🛦       | Resource ID  | Role                | Start        | Finish      | Actuals     | ETC   | Actuals Thru |
| 🔄 🔚 Martin, Paul | paulMartin   | CSK Project Manager | 26.11.2012   | 28.11.2012  | 0,00        | 24,00 |              |
| 🗆 🖪 Lleberoth Ed | enduser      |                     | 28.11.2012   | 30.11.2012  | 0.00        | 24.00 |              |

#### Fig. The assignment ETC's after saving the project back to Clarity.

When the project is saved to Clarity the dates and ETC of assignment remain unchanged.

| Pro | oje | et: E | TC_Alloc - Team - I | Detail     |                     |                   |            | *          | Scenari    | o: [Select | -] <b>-</b> A | ctions 🔻  |
|-----|-----|-------|---------------------|------------|---------------------|-------------------|------------|------------|------------|------------|---------------|-----------|
| ٥   | Fil | ter:  | System Default 🔻    |            |                     |                   |            |            |            |            |               | ¢         |
|     |     |       |                     |            |                     |                   | 8          |            | Allocati   | on/ETC     |               |           |
|     |     |       | Resource            |            | Role                |                   | 26.11.2012 | 27.11.2012 | 28.11.2012 | 29.11.2012 | 30.11.2012    | 1.12.2012 |
|     |     | 0     | Martin, Paul        | <u>2</u> = | CSK Project Manager | Allocation<br>ETC | 8<br>8     | 8<br>8     | 8<br>8     | 8          | 8             |           |
|     |     | 0     | Ueberoth, Ed        | <u>2</u> = |                     | Allocation<br>ETC | 8          | 8          | 8<br>8     | 8<br>8     | 8<br>8        |           |

Fig. The ETC's in Team Detail view.

That can be seen at daily level in the Team Detail view

| Pro | jec  | t: E | TC_Alloc -   | Tea   | am - Staff          |      |                   |                   |            | *          | Scenario:       | [Select]   | <b>▼</b> A | ctions | •    |
|-----|------|------|--------------|-------|---------------------|------|-------------------|-------------------|------------|------------|-----------------|------------|------------|--------|------|
| 0   | Filt | er:  | System Defa  | ult ' | •                   |      |                   |                   |            |            |                 |            |            |        |      |
|     |      |      | Resource     |       | Project Role        | Time | Booking<br>Status | Request<br>Status | Start      | Finish     | %<br>Allocation | Allocation | Actuals    | ETC    | Actu |
|     |      | 0,   | Martin, Paul | 2=    | CSK Project Manager | ~    | Soft              | New               | 26.11.2012 | 30.11.2012 | 100,0%          | 40,00      | 0,00       | 24,00  |      |
|     |      | Q,   | Ueberoth, Ed | 2=    |                     | ~    | Soft              | New               | 26.11.2012 | 30.11.2012 | 100,0%          | 40,00      | 0,00       | 24,00  |      |

## Fig. The ETC's in Team Staff view.

| and summarized in the leam S |
|------------------------------|
|------------------------------|

| nvestment: ETC_All       | oc   Resource: F | Paul Martin - Staf    | f Member Properties    |                     |              |
|--------------------------|------------------|-----------------------|------------------------|---------------------|--------------|
| General                  |                  |                       |                        |                     |              |
| Requirement Name         | Martin, Paul     |                       | Resource/Role          | Martin, Paul        |              |
| Start Date               |                  |                       | Investment Start Date  | 26.11.2012          |              |
| Finish Date              |                  |                       | Investment Finish Date | 30.11.2012          |              |
| Default Allocation %     | 100.00%          |                       | Investment Role        | CSK Project Manager | 0 H          |
|                          | 100,00%          |                       | Staff OBS Unit         |                     | OH           |
| Booking Status           | New ♥(Rea        | d-only if any pending | Open for Time Entry    |                     |              |
| Resource Search          |                  |                       |                        |                     |              |
| Resource Employment Type | [Select] 🗸       |                       |                        |                     |              |
| Planned Allocation       |                  |                       | Hard Allocation        |                     |              |
| Start                    | C Finish         | % Allocation          | Start                  | C Finish            | % Allocation |
| 26.11.2012               | 30.11.2012       | 100,00%               |                        |                     |              |
|                          |                  |                       |                        |                     | 1/2          |

Fig. The default allocation.

This far the allocation have not been touched. That is the allocation is at 100 % of the availability for the full duration of the project. Now the actual allocations are changed to 0 % (which is different form default) and the resources are hard booked. In Clarity, because of the automation, this would prevent creation of any ETC.

| General                  |                                           |                             |                     |     |
|--------------------------|-------------------------------------------|-----------------------------|---------------------|-----|
| Requirement Name         | Martin, Paul                              | Resource/Role               | Martin, Paul        |     |
| Start Date               |                                           | Investment Start Date       | 26.11.2012          |     |
| Finish Date              |                                           | Investment Finish Date      | 30.11.2012          |     |
| Default Allocation %     | 100.00%                                   | Investment Role             | CSK Project Manager | 0 H |
| Booking Status           | Hard                                      | Staff OBS Unit              |                     | 0 H |
| Request Status           | Booked (Read-only if any<br>Requisitions) | pending Open for Time Entry |                     |     |
| Resource Search          | Requisitions                              |                             |                     |     |
| Resource Employment Type | [Select]                                  |                             |                     |     |

| Plan | ned Allocation |              |              | Hard Allocation |              |                 |              |  |  |  |  |  |  |
|------|----------------|--------------|--------------|-----------------|--------------|-----------------|--------------|--|--|--|--|--|--|
|      | Start 🖬        | C Finish     | % Allocation |                 | Start        | <b>E</b> Finish | % Allocation |  |  |  |  |  |  |
|      | 26.11.2012 🏢   | 30.11.2012 🏢 | 0,00%        |                 | 26.11.2012 🏢 | 30.11.2012 🏢    | 0,00%        |  |  |  |  |  |  |
|      |                |              |              |                 |              |                 |              |  |  |  |  |  |  |

#### Fig. The 0,00 allocation hard booked.

| ID         | Name         |              | ETC    |             | Start    | Finish    |      |    | man  | raskuu 21 | 012  |      |      | jou  | lukuu 20 | 12   |      |
|------------|--------------|--------------|--------|-------------|----------|-----------|------|----|------|-----------|------|------|------|------|----------|------|------|
|            |              | Name         | Task   | Loading Pat | Task     | Task      | ma   | ti | 1    | ke I      | to   | pe   | la   | su   | ma       | ti   | ke   |
| 1          |              |              | Assign |             | Assign   | Assign    | 26   | 27 |      | 28        | 29   | 30   | 01   | 02   | 03       | 04   | 05   |
| Ti         | Task1        |              | 48,00  |             | 26.11.20 | 30.11.201 | 8,00 | 0  | 8,00 | 16,00     | 8,00 | 8,00 |      |      |          |      |      |
|            |              | Ueberoth, Ed | 24,00  | Front       | 28.11.20 | 30.11.201 |      |    |      | 8,00      | 8,00 | 8,00 |      |      |          |      |      |
|            |              | Martin, Paul | 24,00  | Front       | 26.11.20 | 28.11.201 | 8,00 | 2  | 8,00 | 8,00      |      |      |      |      |          |      |      |
|            |              |              |        |             |          |           |      |    |      |           |      |      |      |      |          |      |      |
| paulMartin | Martin, Paul |              |        |             | Alloc &  | Avail     | 0,00 | 0  | 0,00 | 0,00      | 0,00 | 0,00 | 0,00 | 0,00 | 8,00     | 8,00 | 8,00 |
| enduser    | Ueberoth, Ed |              |        |             | Alloc &  | Avail     | 0,00 | 0  | 0,00 | 0,00      | 0,00 | 0,00 | 0,00 | 0,00 | 8,00     | 8,00 | 8,00 |
|            |              |              |        |             |          | 12        |      |    |      |           |      |      |      |      |          |      |      |

#### Fig. The OWB view after 0,00 allocation is hard booked.

OWB displays the hard booked 0,00 alloaction for the project duration, but outside that the defaul availability is displayed. Because the ETC assigned is higher than the availability/allocation OWB turns on the yellow highlight. That is just for the information of the project manager. As in the view the project manager can set the ETC the be highter than the availability. The ETC in the screenshot was set before the 0,00 allocation was hard booked.

|            |              | 1.1          |        |             |          | 1 1201 244 | 1     | 4     | 10        |       |       |      | 10 10 |           |      |      |
|------------|--------------|--------------|--------|-------------|----------|------------|-------|-------|-----------|-------|-------|------|-------|-----------|------|------|
| ID         | Name         |              | ETC    |             | Start    | Finish     |       | ma    | rraskuu 2 | 012   |       |      | jau   | ilukuu 20 | 12   |      |
|            |              | Name         | Task   | Loading Pat | Task     | Task       | ma    | ti    | ke        | to    | pe    | la   | su    | ma        | bi ( | ke   |
| 1          |              |              | Assign |             | Assign   | Assign     | 26    | 27    | 28        | 29    | 30    | 01   | 02    | 03        | 04   | 05   |
| TI         | Task1        |              | 66,00  |             | 26.11.20 | 30.11.201  | 10,00 | 10,00 | 22,00     | 12,00 | 12,00 |      |       |           |      |      |
|            |              | Ueberoth, Ed | 36,00  | Front       | 28.11.20 | 30.11.201  |       |       | 12,00     | 12,00 | 12,00 |      |       |           |      |      |
|            |              | Martin, Paul | 30,00  | Front       | 26.11.20 | 28.11.201  | 10,00 | 10,00 | 10,00     |       |       |      |       |           |      |      |
|            |              |              |        |             |          |            |       |       |           |       |       |      |       |           |      |      |
| paulMartin | Martin, Paul |              |        |             | Alloc &  | Avail      | 0,00  | 0,00  | 0,00      | 0,00  | 0,00  | 0,00 | 0,00  | 8,00      | 8,00 | 8,00 |
| enduser    | Ueberoth, Ed |              |        |             | Alloc &  | Avail      | 0,00  | 0,00  | 0,00      | 0,00  | 0,00  | 0,00 | 0,00  | 8,00      | 8,00 | 8,00 |
|            |              |              |        |             |          |            |       | -     | -         |       |       | -    |       |           |      |      |

#### Fig. Resources overallocated in OWB.

But even the the project manager can set ETC's higher than the availability and they are also saved to Clarity and can be see at the assignment summary level in the Team Staff view.

| Pro | jec  | t: E | TC_Alloc -   | Tea        | am - Staff          |      |                   |                   |            | *          | Scenario:       | [Select]   | <b>▼</b> A | ctions | •     |
|-----|------|------|--------------|------------|---------------------|------|-------------------|-------------------|------------|------------|-----------------|------------|------------|--------|-------|
| 0   | Filt | ter: | System Defa  | ult -      | •                   |      |                   |                   |            |            |                 |            |            |        |       |
|     |      |      | Resource     |            | Project Role        | Time | Booking<br>Status | Request<br>Status | Start      | Finish     | %<br>Allocation | Allocation | Actuals    | ETC    | Actua |
|     |      | 0,   | Martin, Paul | <u>2</u> = | CSK Project Manager | ~    | Hard              | Booked            | 26.11.2012 | 30.11.2012 | 100,0%          | 0,00       | 0,00       | 30,00  |       |
|     |      | Q,   | Ueberoth, Ed | 2=         |                     | ~    | Hard              | Booked            | 26.11.2012 | 30.11.2012 | 100,0%          | 0,00       | 0,00       | 36,00  |       |

## Fig. The project saved back to Clarity with overallocations.

and at daily level in the Team Detail view, but there is no highlight to warn the project manager.

| Pro | jec<br>.ock | t: E<br>ed b | TC_Alloc - <i>Team -</i><br>y: pmo tester 📷 Unio | Detail<br>ock |                     |                   |            |            |            | 🛓 Sce      | nario: [Sel | lect] 🔻   |
|-----|-------------|--------------|--------------------------------------------------|---------------|---------------------|-------------------|------------|------------|------------|------------|-------------|-----------|
| 0   | Filt        | ter:         | System Default 🔻                                 |               |                     |                   |            |            |            |            |             | Q         |
|     | 1           |              |                                                  |               |                     |                   | •          |            | Allocati   | on/ETC     |             |           |
|     |             |              | Resource                                         |               | Role                |                   | 26.11.2012 | 27.11.2012 | 28.11.2012 | 29.11.2012 | 30.11.2012  | 1.12.2012 |
|     |             | 0,           | Martin, Paul                                     | 2=            | CSK Project Manager | Allocation<br>ETC | 10         | 10         | 10         |            |             |           |
|     | Ξ           | 0,           | Ueberoth, Ed                                     | 2=            |                     | Allocation<br>ETC |            |            | 12         | 12         | 12          |           |

Fig. The daily level overallocation of resources in Team Deatail.

# Displaying ETC on timesheets

Going back to the question which originated all this: How to display ETC on timesheets now we know when the assignments start and ends and how much ETC is on each day.

| Tirr | ne Period: 26.11.201      | 12 - 2.12.2012             | <b>v</b>           |                |              |              |              |                              |                       |                          |             |
|------|---------------------------|----------------------------|--------------------|----------------|--------------|--------------|--------------|------------------------------|-----------------------|--------------------------|-------------|
|      | Resource I<br>Timesheet S | Name Ed Uek<br>Itatus Open | oeroth 📉           |                |              |              |              | Modified by<br>Last Modified | Martti AE<br>27.11.20 | ) Kinnunen 📓<br>12 23:34 | 2           |
|      | Investment                | Description                | Input Type<br>Code | Charge<br>Code | Mon<br>26.11 | Tue<br>27.11 | Wed<br>28.11 | Thu<br>29.11                 | Fri<br>30.11          | Sat<br>1.12              | Sun<br>2.12 |
| •    | Tasks                     |                            |                    |                |              |              |              |                              |                       |                          |             |
|      | TI ETC Alloc              | Task1                      | $\checkmark$       | ~              |              |              |              |                              |                       |                          |             |
|      |                           |                            |                    |                |              |              |              |                              |                       |                          |             |

Fig. The ETC displayed outside the assignment time range on the timesheet.

When the assignment starts on November 28<sup>th</sup> howeving the cursor over November the 26<sup>th</sup> displays 0,00 ETC while nothing is displayed in Clarity or OWB for that day as ETC for that resource assignment.

| Time | Period: 26.1    | .2012 - 2.12.201                | 2 🗸                  |                |              |              |              |              |                           |              |             |
|------|-----------------|---------------------------------|----------------------|----------------|--------------|--------------|--------------|--------------|---------------------------|--------------|-------------|
|      | Resou<br>Timesh | rce Name Ed U<br>et Status Oper | eberoth 📉            |                |              |              |              | Modified b   | y Martti Al<br>d 27.11.20 | D Kinnunen 🛿 |             |
|      | Investr         | ent Descriptio                  | Input Type<br>n Code | Charge<br>Code | Mon<br>26.11 | Tue<br>27.11 | Wed<br>28.11 | Thu<br>29.11 | Fri<br>30.11              | Sat<br>1.12  | Sun<br>2.12 |
|      | Teeke           |                                 |                      |                |              |              |              |              |                           |              |             |
|      | Tasks           |                                 |                      |                |              |              |              |              |                           |              |             |
|      | ETC_Allo        | c Task1                         | ~                    | V              |              |              |              |              |                           |              |             |

## Fig. The ETC displayed in the assignment time range on the timesheet.

For November 29<sup>th</sup> 8,00 hrs of ETC is displayed (as was set before the over allocation) as epected.

# Conlusion

When a resource is assigned to a task in Clarity ETC is automatically created at the default allocation rate for the whole duration of the task.

In OWB the project manager can set the assignment freely and the assignment start and finish can be different from the task start and finish if there are more than one resource assigned to the task.

Howering the cursor of the the timesheet dell will display the ETC set for the day or 0,00 if the day is not the assigment time range or the ETC is set to zero.

REVISIONS

v.02 November 29 2012

Added assignment edit

The content of these pages is presented as personal views only and not as any sort of advice or instruction.